# **Conferir Vendas ECF**

Esta ferramenta permite confrontar os dados da Redução Z com os dados do banco de dados. Evitando divergências nos arquivos fiscais.

Para abrir esta ferramenta basta entrar no menu em:

Gerenciamento  $\rightarrow$  Estoque  $\rightarrow$  Vendas  $\rightarrow$  Conferir Vendas ECF

Ao clicar nesta opção aparecerá a seguinte interface:

| 饡 Conferênc    | ia das Vendas E            | :CF           |             |               |              |             |                |    | _ |  | × |
|----------------|----------------------------|---------------|-------------|---------------|--------------|-------------|----------------|----|---|--|---|
|                |                            |               |             |               | Confe        | rência de V | /endas do E(   | CF |   |  |   |
| ECFs Conf      | CFs Conferencia Resultados |               |             |               |              |             |                |    |   |  |   |
| Inicio 16/10/2 | 2015 🔽                     | Termino 23/05 | /2016 🖵     | ✓ Aplicar     |              |             |                |    |   |  |   |
| Data           | Conferido                  | Numero Caixas | Total Bruto | Total Liquido | Cancelamento | Desconto    | Red. Z Emitido |    |   |  | ^ |
| ▶ 16/10/2015   | <b>V</b>                   | 5             | 19.640.78   | 19.489.08     | 123.55       | 28.15       | 5              |    |   |  |   |
| 17/10/2015     | <b>I</b>                   | 5             | 28.637.89   | 28,199,97     | 419.60       | 18.32       | 5              |    |   |  |   |
| 18/10/2015     | <b>V</b>                   | 5             | 11.497,54   | 10.931,41     | 566,13       | 0,00        | 5              |    |   |  |   |
| 19/10/2015     | <b>v</b>                   | 5             | 14.864,23   | 14.834,73     | 14,44        | 15,06       | 5              |    |   |  |   |
| 20/10/2015     |                            | 5             | 14.380,16   | 14.306,21     | 64,20        | 9,75        | 5              |    |   |  |   |
| 21/10/2015     | <b>V</b>                   | 5             | 15.425,57   | 14.809,22     | 602,39       | 13,96       | 5              |    |   |  |   |
| 22/10/2015     | <b>V</b>                   | 5             | 12.435,22   | 12.374,65     | 46,37        | 14,20       | 5              |    |   |  |   |
| 23/10/2015     |                            | 5             | 17.431,68   | 17.405,38     | 20,28        | 6,02        | 5              |    |   |  |   |
| 24/10/2015     |                            | 5             | 23.442,20   | 23.160,27     | 274,01       | 7,92        | 5              |    |   |  |   |
| 25/10/2015     | ✓                          | 5             | 11.665,40   | 11.592,80     | 51,85        | 20,75       | 5              |    |   |  |   |
| 26/10/2015     | <b>V</b>                   | 5             | 12.793,39   | 12.492,10     | 296,81       | 4,48        | 5              |    |   |  |   |
| 27/10/2015     |                            | 5             | 15.759,22   | 15.724,35     | 14,25        | 20,62       | 5              |    |   |  |   |
| 28/10/2015     |                            | 5             | 14.531,74   | 14.355,42     | 176,31       | 0,01        | 5              |    |   |  |   |
| 29/10/2015     |                            | 5             | 16.385,40   | 16.187,22     | 176,33       | 21,85       | 5              |    |   |  |   |
| 30/10/2015     |                            | 5             | 22.983,16   | 22.903,77     | 70,57        | 8,82        | 5              |    |   |  |   |
| 31/10/2015     |                            | 5             | 36.949,30   | 36.759,89     | 175,57       | 13,84       | 5              |    |   |  |   |
| 01/11/2015     |                            | 4             | 18.221,50   | 18.162,84     | 56,10        | 2,56        | 4              |    |   |  |   |
| 02/11/2015     |                            | 5             | 13.515,54   | 13.229,77     | 263,53       | 22,24       | 5              |    |   |  |   |
| 03/11/2015     |                            | 5             | 29.044,42   | 28.974,39     | 57,21        | 12,82       | 5              |    |   |  |   |
| 06/11/2015     | V                          | 5             | 13.792,73   | 13.755,51     | 24,72        | 12,50       | 5              |    |   |  |   |
|                |                            |               | 886561,11   | 87/227,61     | 8282,22      | 858,24      |                |    |   |  | × |
|                |                            |               |             |               |              |             |                |    |   |  |   |

Nesta tela mostra todas as vendas do ECF num determinado intervalo de datas, a imagem acima mostra um exemplo de um determinado intervalo de datas. Na parte superior da tela há os botões de início e término relacionados as datas de intervalo e também o botão "**Aplicar**" para realizar a pesquisa.

Nesta tela á um campo chamado "*Conferido*" quer serve para mostrar se em tal dia selecionado, as vendas foram conferidas.

Após realizada a pesquisa os resultados serão listados abaixo mostrando um relatório generalizado de cada dia. Após um clique duplo em algum item selecionado no sistema entrará automaticamente na aba "**Conferência**" e aparecerá a seguinte tela:

update: 2018/06/11 manuais:intellicash:estoque:vendas:conferir\_vendas\_ecf http://wiki.iws.com.br/doku.php?id=manuais:intellicash:estoque:vendas:conferir\_vendas\_ecf&rev=1528724393 14:39

| 1 | 🖁 Conf                       | erência das V | /endas ECF |         |          |                   |             |                |            |           |                        |        |       |          | _         |         | ×      |
|---|------------------------------|---------------|------------|---------|----------|-------------------|-------------|----------------|------------|-----------|------------------------|--------|-------|----------|-----------|---------|--------|
|   | Conferência de Vendas do ECF |               |            |         |          |                   |             |                |            |           |                        |        |       |          |           |         |        |
| E | CFs Conferencia Resultados   |               |            |         |          |                   |             |                |            |           |                        |        |       |          |           |         |        |
| 1 | )ata:                        | 16/10         | /2015      |         |          |                   |             |                |            |           |                        |        |       |          |           |         |        |
|   | PDV                          | Seq.Inicial   | Seq.Final  | CRZ     | CRO      | Grande TotalFinal | Venda Bruta | Soma dos Itens | Cancelados | Descontos | Dif.(VB-CancDescItens) | Red. Z | SEFAZ | ^        | Sit.Trib. | Valor   | ^      |
| Þ | 6                            | 242561        | 242670     | 1751    | 2        | 5.983.893,39      | 2.442,46    | 2.442,46       | 0,00       | 0,00      | 0,00                   | •      |       | Þ        | 1800      | 35      | 5,51   |
|   | 7                            | 215503        | 215646     | 1367    | 4        | 4.997.427,85      | 2.948,74    | 2.938,49       | 10,25      | 0,00      | 0,00                   | V      |       |          | F         | 2.037   | 7,12   |
|   | 8                            | 167141        | 167299     | 1301    | 5        | 3.518.053,54      | 3.859,59    | 3.859,59       | 0,00       | 0,00      | 0,00                   | V      |       |          | I         | 241     | 1,18   |
|   | 9                            | 10287         | 10523      | 69      | 1        | 282.948,74        | 5.074,42    | 5.072,21       | 2,21       | 0,00      | 0,00                   | ◄      |       |          | DESC      | (       | J,00   |
|   | 10                           | 8659          | 8871       | 71      | 1        | 236.071,51        | 5.315,57    | 5.176,33       | 111,09     | 28,15     | 0,00                   |        |       |          | CANC      | (       | J,00   |
|   |                              |               |            |         |          |                   |             |                |            |           |                        |        |       |          | 0700      | 128     | 3,65   |
|   |                              |               |            |         |          |                   |             |                |            |           |                        |        |       |          | N         | (       | ),00   |
|   |                              |               |            |         |          |                   |             |                |            |           |                        |        |       | 100      | 1200      |         | ,00    |
|   |                              |               |            |         |          |                   |             |                |            |           |                        |        |       |          | ŗ         |         |        |
|   |                              |               |            |         |          |                   |             |                |            |           |                        |        |       |          |           | 2.442   | 2,46 🗸 |
|   |                              |               |            |         |          |                   |             |                |            |           |                        |        |       |          | Can       | celados |        |
|   |                              |               |            |         |          |                   |             |                |            |           |                        |        |       |          | Cupom     | Valor   | ^      |
|   |                              |               |            |         |          |                   |             |                |            |           |                        |        |       | <u>}</u> | •         |         |        |
|   |                              |               |            |         |          |                   |             |                |            |           |                        |        |       | ~        |           |         |        |
|   |                              |               |            |         |          |                   |             |                |            |           |                        |        |       | ~        |           |         |        |
|   |                              |               |            |         |          |                   |             |                |            |           |                        |        |       |          |           |         |        |
|   |                              |               |            |         |          |                   |             |                |            |           |                        |        |       |          |           |         |        |
| L |                              |               |            |         |          |                   |             |                |            |           |                        |        |       |          |           |         |        |
| L |                              |               |            |         |          |                   |             |                |            |           |                        |        |       |          |           |         |        |
|   |                              |               |            |         |          |                   |             |                |            |           |                        |        |       |          |           |         |        |
| L |                              |               |            |         |          |                   |             |                |            |           |                        |        |       |          |           |         |        |
| H |                              |               |            |         |          |                   |             |                |            |           |                        |        |       | Y        |           |         | ×      |
|   | V (                          | Confirmar     | 👙 Atua     | lizar 🤤 | Consulta | r SEFAZ           |             |                |            |           |                        |        |       |          |           |         |        |
|   |                              |               |            |         |          |                   |             |                |            |           |                        |        |       |          |           |         |        |

Nesta tela mostram em quais PDV foram efetuadas as vendas no dia selecionado e os dados sobre o mesmo. Na coluna a direita mostra todas as alíquotas existentes nessa venda, além de cancelamentos e descontos.

Caso as vendas do ECF não forem confirmadas é necessário verificar no sistema os valores e depois confirmar os valores na Redução Z, e após confirmados os dados existe o botão "**Confirmar**" na parte inferior da tela para confirmar, neste caso já foi verificado no sistema e confirmado na Redução Z, por isso o botão já está desabilitado, pois se notar na aba "**ECF's**" o campo conferido estará marcado. Caso os dados do sistema e da Redução Z não estiverem coincidindo.

Ao clicar com o botão direito também há as seguintes opções:

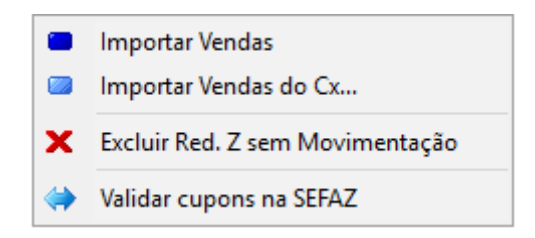

Para realizar a importação é necessário que as seguintes configurações estejam corretas:

Há a configuração de "**ID 9102 Senha firebird frente caixa**" para informar a senha do firebird no frente de caixa, e todos os caixas deverão ter a mesma senha do sistema.

Configurar corretamente as ECF's na ferramenta de Cadastrar ECF's.

Ao clicar na aba "*Resultados*" aparecerá a seguinte tela:

#### 2025/07/05 11:25

| 🍘 Conferência das Vendas ECF               |              |          |            |
|--------------------------------------------|--------------|----------|------------|
|                                            |              | Conferên | cia de Ven |
| ECFs Conferencia Resultados                |              |          |            |
| Descrição                                  | Código       | Qtde     | Valor      |
| ABACATE KG 0                               | 000000000230 | 4,85     | 16,98      |
| ABACAXI PEROLA UNT 0                       | 00000000644  | 7        | 24,50      |
| ABOBORA BRASIL KG 0                        | 000000000214 | 1,268    | 4,55       |
| ABOBORA ITALIA KG 0                        | 00000000218  | 2,164    | 6,47       |
| ABOBORA MADURA KG 0                        | 000000000219 | 28,122   | 55,97      |
| ABS ALWAYS BASICA SC L8P7 C/ABAS 7         | 506195147450 | 1        | 3,49       |
| ABS CAREFREE C/15 NEUTRALIZE S/ PERF 7     | 891010015268 | 2        | 7,98       |
| ABS INTIMUS DAYS C/ABAS C/15 7             | 896007540266 | 2        | 6,96       |
| ABS INTIMUS GEL EVOLUTION C/8 C/ABAS 7     | 896007544578 | 2        | 7,98       |
| ABS INTIMUS GEL EVOLUTION NOT C/8 C/ABAS 7 | 896007544592 | 1        | 4,99       |
| ABS INTIMUS GEL SC C/8 S/ABAS 7            | 896007540624 | 3        | 7,77       |
| ABS INTIMUS GEL SV C/8 C/ABAS 7            | 896007540617 | 1        | 1,98       |
| ABS MILI AJUST SUAVE C/ABAS C/8 7          | 896104996218 | 1        | 2,19       |
| ABS MILI MAXI SUAVE C/ABAS C/8 7           | 896104995389 | 1        | 2,19       |
| ABS MILI SUAVE S/ABAS C/8 7                | 896104996249 | 1        | 2,19       |
| ABS S LIVRE ADAPT S/ABAS C/8 7             | 891010034511 | 1        | 3,75       |
| ABS S LIVRE ESPECIAL C/ABAS L8 P7 7        | 891010973483 | 2        | 5,18       |
| ABS S LIVRE NOTURNO C/8 C/ABAS 7           | 891010035631 | 3        | 16,80      |
| ABS SYM 360 L16P14 C/ABAS SV 7             | 896110008042 | 2        | 6,98       |
| ABS SYM 360° L8P7 COP SV C/ABAS 7          | 896110007700 | 1        | 2,19       |
| ACETONA FARMAX 100ML 7                     | 896902209114 | 4        | 10,76      |
| ACHOC LIQ DANETTE 200ML CHOCOLATE 7        | 891025021117 | 1        | 1,65       |
| ACHOC LIQ NESCAU 200ML 7                   | 891000379103 | 2        | 3,70       |
| ACHOC LIQ NESTLE FAST 280ML SUFLAIR 7      | 891000091296 | 1        | 3,98       |
| ACHOC PO NESCAU 200G 2.0 7                 | 891000061190 | 1        | 3,99       |
|                                            |              | 4504 935 | 19 489 08  |
|                                            |              | 4504,935 | 19.489,08  |

Nesta tela mostra tudo que foi vendido nos ECF's de determinada data mostrando seu código, quantidade e valor.

## Conferir Vendas com a SEFAZ [SAT]

Apartir da versão 3.0.141.001, quando o equipamento utilizado pelo caixa for SAT, o botão **Consultar SEFAZ**, a opção no menu que aparece ao clicar com o botão esquerdo do mouse **Validar cupons na SEFAZ** e a coluna no grid **SEFAZ** estarão disponíveis na tela.

Esta funcionalidade foi implementada com o objetivo de trazer mais segurança para o contribuinte em relação aos registros transmitidos pelo equipamento SAT para a SEFAZ e os dados processados no sistema. Caso haja alguma discordância, o usuário poderá visualizar o problema e **deve solicitar um atendimento ao suporte para que seja efetuada as devidas validações e correções**.

Para efetuar a consulta no site da SEFAZ via WebService é necessário uma chave de acesso, gerada no próprio website da SEFAZ, conforme documentação SGR-SAT Sistema de Gestão e Retaguarda do SAT-CF-e - Webservice para consulta de lotes enviados de CF-e-SAT Manual para o Contribuinte Versão 1.1 - 01/10/2015. Segue a imagem:

### Anexo III – Geração da Chave de Segurança

O contribuinte poderá gerar a chave de segurança, acessando o sistema SGRSAT e clicando no menu Sistema > Gerar Chave de Segurança (vide abaixo).

🙉 Secretaria da Fazenda - Governo do Estado de São P....

Governo do Estado de São Paulo Secretaria da Fazenda

Sistema de Gestão e Retaguarda do SAT-CF-e

| Cupons | Equipamento | Parametrização | Pesquisa | Procurações | Software House | Tratamento                 | Sistema                                                         |  |
|--------|-------------|----------------|----------|-------------|----------------|----------------------------|-----------------------------------------------------------------|--|
|        |             |                |          |             |                | Gerar                      | Chave de Segurança                                              |  |
|        |             |                |          |             | Chave de :     | Segurança:<br>Substituir C | asco9401-esr0-4f40-se40-709011c5cs00<br>Chave de Segulança Sair |  |

Esta chave deve ser adicionada na tela de configuração do EasyCash no IntelliCash, conforme o caminho:

| Gerenciamento | → Configuração - | → EasyCash → | Configuração | EasyCash → | Equipamentos $\rightarrow$ 9 | SAT → |
|---------------|------------------|--------------|--------------|------------|------------------------------|-------|
| Alterar       |                  |              |              |            |                              |       |

Na seguinte tela:

| 🍓 Configuração PDV - EasyCash 🛛 🛛 🗙                                             |
|---------------------------------------------------------------------------------|
| PDV DAV / Pré-Venda Cadastro Troca de Mercadoria                                |
| Geral Integração Entrega <b>Equipamentos</b> Som Tela                           |
| Caixa TEF SAT                                                                   |
|                                                                                 |
| Link da Consulta Pública                                                        |
| https://satsp.fazenda.sp.gov.br/COMSAT/Public/ConsultaPublica/ConsultaPublica(  |
| Chave de Segurança do Contribuinte                                              |
|                                                                                 |
| A Confirmente DDV. SAT                                                          |
| Configuração PDV - SAT                                                          |
| Link da Consulta Pública                                                        |
| //satsp.fazenda.sp.gov.br/COMSAT/Public/ConsultaPublica/ConsultaPublicaCfe.aspx |
| Chave de Segurança do Contribuinte                                              |
|                                                                                 |
|                                                                                 |
|                                                                                 |
| 🗙 Cancelar 🗸 Ok                                                                 |
|                                                                                 |
|                                                                                 |
|                                                                                 |
|                                                                                 |
|                                                                                 |
|                                                                                 |
|                                                                                 |
|                                                                                 |
| 🕼 Eechar 🖉 Alterar                                                              |
|                                                                                 |

Após acessar a tela de conferência de venda, ao clicar no botão ou na opção do menu, irá abrir uma nova tela, conforme abaixo:

| 🎲 Conferência           | a de Cupons n       | a SEFAZ             |                    |                     |         |                     |                                           |                 |                                          | >         |
|-------------------------|---------------------|---------------------|--------------------|---------------------|---------|---------------------|-------------------------------------------|-----------------|------------------------------------------|-----------|
|                         |                     |                     |                    | Confe               | erência | de Cupons na        | SEFAZ (03/0                               | )5/2018)        |                                          |           |
| Dados da Co<br>Empresa: | onsulta             |                     |                    |                     |         | Caixa: 005          |                                           |                 | Divergências:                            | 000000    |
| Série:                  | **                  | *******             | V <u>e</u> rsão La | ayout: 0,07         | · 💽     | Intervalo Extra(Min | utos): 60 🚔                               |                 | Cancelamento Forçado:<br>CF-e sem Chave: | 000000    |
|                         |                     |                     |                    |                     |         |                     |                                           | D Consultar     | CF-e sem Lote:                           | 000000    |
| Venda                   | açao de Da<br>Canc. | dos 😈 D<br>Rejeita. | Hora               | s com a SE<br>Cupom | NCFE    | Total(R\$)          | Ch                                        | lave            | Lote                                     | Envio     |
|                         | -                   |                     |                    |                     |         |                     |                                           |                 |                                          |           |
|                         |                     |                     |                    |                     |         |                     |                                           |                 |                                          |           |
|                         |                     |                     |                    |                     |         |                     |                                           |                 |                                          |           |
|                         |                     |                     |                    |                     |         |                     |                                           |                 |                                          |           |
|                         |                     |                     |                    |                     |         |                     |                                           |                 |                                          |           |
|                         |                     |                     |                    |                     |         |                     |                                           |                 |                                          |           |
|                         |                     |                     |                    |                     |         |                     |                                           |                 |                                          |           |
|                         |                     |                     |                    |                     |         |                     |                                           |                 |                                          |           |
| Nenhum Regist           | tro                 |                     |                    |                     |         |                     |                                           |                 |                                          | >         |
| Chav <u>e</u> :         |                     |                     |                    |                     |         | SGR-S/              | AT - Consulta Públ<br>ons Fiscais Eletrôn | ica de_<br>icos | 🚯 Fechar                                 | Confirmar |

Nesta tela, vale ressaltar as seguintes informações:

| Versão do<br>Layout         | É a versão do layout utilizado para transmitir os CF-e. Atualmente na versão 0.07.                                                                                                    |
|-----------------------------|----------------------------------------------------------------------------------------------------|
|                             | Para calcular o intervalo de tempo que o sistema irá consultar no webservice da<br>SEFAZ, é realizado o seguinte cálculo:                                                                                                    |
|                             | <b>DATAHORA_INICIAL</b> DATA_E_HORA_PRIMEIRO_CUPOM_DO_DIA - [Intervalo Extra]                                                                                                    |
|                             | <b>DATAHORA_FINAL</b> DATA_E_HORA_ULTIMO_CUPOM_DO_DIA + [Intervalo Extra]                                                                                                    |
| Intervalo<br>Extra(Minutos) | Esta opção foi adicionada pois a consulta no webservice é feita por data e hora, o<br>que faz com que, caso um determinado CF-e seja processado fora do intervalo<br>especificado, o mesmo não irá aparecer na listagem. Neste caso, pode-se então<br>ajustar o intervalo conforme a situação. |
| Chave de<br>Segurança       | É a mesma chave que foi configurada na empresa em questão, na seção de<br>configurações do EasyCash.                                                                                                    |
| Divergências                | Caso na aba <i>Divergências com a SEFAZ</i> possua algum dado é mostrado aqui a quantidade de registros.                                                                                                    |
| Cancelamento<br>forçado     | Caso tenha havido algum cancelamento forçado é mostrado no grid de<br><i>Comparação de Dados</i> com a cor laranja.                                                                                                    |
| CF-e sem<br>Chave           | Caso exista algum cupom que não tenha uma chave relacionada ao mesmo é<br>mostrado no grid de <i>Comparação de Dados</i> com a cor verde.                                                                                                    |
| CF-e sem Lote               | Caso exista algum cupom que não tenha um lote relacionado ao mesmo na<br>resposta da SEFAZ é mostrado no grid de <i>Comparação de Dados</i> com a cor azul.                                                                                                    |

Neste grid, além das cores descritas acima, existem três colunas do lado esquerdo que fazem referência a estes casos:

| Comparação <i>Vel</i><br>de Dados | Existe um<br>registro deste<br>cupom como<br>venda no sistema | <b>Canc.</b> | Existe um registro<br>deste cupom como<br>cancelado no<br>sistema. | Rejeita. | Existe um registro<br>deste cupom<br>como rejeitado no<br>sistema. |
|-----------------------------------|---------------------------------------------------------------|--------------|--------------------------------------------------------------------|----------|--------------------------------------------------------------------|
|-----------------------------------|---------------------------------------------------------------|--------------|--------------------------------------------------------------------|----------|--------------------------------------------------------------------|

Ao clicar no botão *Consultar*, é efetuada a verificação dos cupons comparando a chave dos mesmos que constam no banco de dados do sistema com os dados que constam no banco da SEFAZ. Neste caso, teremos:

| 🎲 Conferência        | a de Cupons n | a SEFAZ  |                      |             |        |                      |                                                  |                      |                                                                                                  | ×                 |
|----------------------|---------------|----------|----------------------|-------------|--------|----------------------|--------------------------------------------------|----------------------|--------------------------------------------------------------------------------------------------|-------------------|
|                      |               |          |                      | Confe       | rência | de Cupons na         | SEFAZ (03/0                                      | 05/2018)             |                                                                                                  |                   |
| Dados da C           | onsulta       |          |                      |             |        |                      |                                                  | ]                    | <b>Di</b>                                                                                        | 000055            |
| Empresa:             |               |          | -                    |             |        | Caixa: 005           |                                                  |                      | Divergencias:                                                                                    | 000000            |
| Série:               |               |          | V <u>e</u> rsão La   | yout: 0,07  | -      | Intervalo Extra(Minu | itos): 60 쿶                                      |                      | cancelamento Forçado:                                                                            | 000000            |
| Cha <u>v</u> e de Se | gurança: 🍍    | *******  | *******              | ******      | ****** | **                   |                                                  | 🔎 C <u>o</u> nsultar | CF-e sem Chave:<br>CF-e sem Lote:                                                                | 000000            |
| Sompar               | ação de Da    | dos 🔒    | <u>D</u> ivergências | s com a SEF | AZ     |                      |                                                  |                      |                                                                                                  |                   |
| Venda                | Canc.         | Rejeita. | Hora                 | Cupom       | NCFE   | Total(R\$)           | Ch                                               | nave                 | Lote                                                                                             | Envio 🔨           |
|                      |               |          | 08:08:53             | 027571      | 025007 | 10,99                |                                                  |                      | 353180503000835308324                                                                            | 03/05/2018 08:21: |
|                      |               |          | 08:09:19             | 027572      | 025008 | 8,80                 |                                                  |                      | 353180503000835308324                                                                            | 03/05/2018 08:21: |
|                      |               |          | 08:16:04             | 027573      | 025009 | 6,18                 |                                                  |                      | 353180503000835308324                                                                            | 03/05/2018 08:21: |
|                      |               |          | 08:16:25             | 027574      | 025010 | 19,58                |                                                  |                      | 353180503000835308324                                                                            | 03/05/2018 08:21: |
|                      |               |          | 08:23:41             | 027575      | 025011 | 5,86                 |                                                  |                      | 350180503000835388774                                                                            | 03/05/2018 09:28: |
|                      |               |          | 08:24:19             | 027576      | 025012 | 3,18                 |                                                  |                      | 35018050300083538877                                                                             | 03/05/2018 09:28: |
|                      |               |          | 08:34:18             | 027577      | 025013 | 9,24                 |                                                  |                      | 350180503000835388774                                                                            | 03/05/2018 09:28: |
|                      |               |          | 08:34:52             | 027578      | 025014 | 11,39                |                                                  |                      | 35018050300083538877                                                                             | 03/05/2018 09:28: |
|                      |               |          | 08:47:02             | 027580      | 025015 | 6,48                 |                                                  |                      | 350180503000835388774                                                                            | 03/05/2018 09:28: |
|                      |               |          | 08:47:48             | 027581      | 025016 | 6,12                 |                                                  |                      | 35018050300083538877                                                                             | 03/05/2018 09:28: |
|                      |               |          | 08:48:22             | 027582      | 025017 | 0,30                 |                                                  |                      | 35018050300083538877                                                                             | 03/05/2018 09:28: |
|                      |               |          | 08:51:06             | 027583      | 025018 | 25,21                |                                                  |                      | 35018050300083538877                                                                             | 03/05/2018 09:28: |
| <b>I</b>             |               |          | 08:52:47             | 027584      | 025019 | 36,15                |                                                  |                      | 35018050300083538877                                                                             | 03/05/2018 09:28: |
|                      |               |          | 09:12:54             | 027585      | 025020 | 19,94                |                                                  |                      | 35018050300083538877                                                                             | 03/05/2018 09:28: |
|                      |               |          | 09:25:23             | 027586      | 025021 | 16,99                |                                                  |                      | 35018050300083538877                                                                             | 03/05/2018 09:28: |
| /                    |               |          |                      |             |        |                      |                                                  |                      |                                                                                                  | ~                 |
| 1º Item (Total       | 159)          |          |                      |             |        |                      |                                                  |                      |                                                                                                  | ,                 |
| Chav <u>e</u> :      |               |          |                      |             |        | SGR-SA               | <u>T - Consulta Públi</u><br>ns Fiscais Eletrôni | ica de               | <u> <u> <u> </u> <u> </u> <u> </u> <u> </u> <u> </u> <u> </u> <u> </u> <u> </u> <u> </u></u></u> | <u>C</u> onfirmar |

No rodapé, é sempre mostrada a chave do CF-e que esteja selecionado, desde que a mesma exista, com o objetivo de facilitar a consulta no site do SGR-SAT.

Pode-se em ambas as abas, exportar os dados para o Excel ou tentar obter maiores informações sobre determinado cupom selecionado, utilizando o botão direito do mouse. Segue:

### Comparação de Dados

|   | 🔶 🔆 🔆 Comparação de Dados 🛛 🕕 Divergências com a SEFAZ |       |          |          |               |         |            |       |  |  |
|---|--------------------------------------------------------|-------|----------|----------|---------------|---------|------------|-------|--|--|
|   | Venda                                                  | Canc. | Rejeita. | Hora     | Cupom         | NCFE    | Total(R\$) | Chave |  |  |
| Þ |                                                        |       |          | 08:08:53 | 027571        | 025007  | 10,99      |       |  |  |
|   | <b>V</b>                                               |       |          | 08: 😭 E  | xportar para  | o EXCEL | 8,80       |       |  |  |
|   | <b>v</b>                                               |       |          | 08: 🕦 🕚  | /isualizar Da | dos     | 6,18       |       |  |  |
|   | <b>v</b>                                               |       |          | 08:16:25 | 027574        | 025010  | 19,58      |       |  |  |

|         | <u>D</u> ivergências | s com a SEFAZ | z                                          |  |
|---------|----------------------|---------------|--------------------------------------------|--|
| ejeita. | Hora                 | Cupon Inform  | macão X                                    |  |
|         | 08:08:53             | 0275          |                                            |  |
|         | 08:09:19             | 02752         | + DADOS DO CUPOM +                         |  |
|         | 08:16:04             | 0275          | - COO; 027571                              |  |
|         | 08:16:25             | 02752         | - CAIXA: 005                               |  |
|         | 08:23:41             | 02752         | - NCFE: 025007<br>- VALOR TOTAL: R\$ 10,99 |  |
|         | 08:24:19             | 0275          | - HORA: 08:09:10                           |  |
|         | 08:34:18             | 02752         | - OPERADOR: MARCELLA<br>- SITUAÇÃO: VENDA  |  |
|         | 08:34:52             | 0275          | - TURNO: 01                                |  |
|         | 08:47:02             | 02758         | - FECHAMENTO DO TURNO: 03/05/2018 07:24:10 |  |
|         | 08:47:48             | 02758         | - EMPRESA: 01                              |  |
|         | 08:48:22             | 02758         |                                            |  |
|         | 08:51:06             | 02758         |                                            |  |
|         |                      |               |                                            |  |

## Divergências com a SEFAZ

| / | 🔅 Comparação de Dados 🛛 🕕 Divergências com a SEFAZ |       |                        |            |               |         |  |  |  |  |  |  |
|---|----------------------------------------------------|-------|------------------------|------------|---------------|---------|--|--|--|--|--|--|
|   | NCFE                                               | Chave | Lote                   |            |               |         |  |  |  |  |  |  |
|   | 025166                                             |       | Processado com Sucesso |            | 3521805030008 | 3620826 |  |  |  |  |  |  |
|   | 025167                                             |       | Processado com Sucesso |            | 3521805030008 | 3620826 |  |  |  |  |  |  |
|   | 025168                                             |       | Processado com Suces ᅌ | Exportar p | oara o EXCEL  | 3620826 |  |  |  |  |  |  |
|   | 025169                                             |       | Processado com Suces 🕥 | Visualizar | Dados         | 3620826 |  |  |  |  |  |  |
|   | 025170                                             |       | Processado com Sucesso |            | 3521805030008 | 3620826 |  |  |  |  |  |  |

| 2 | 🔅 <u>C</u> omparação de Dados 🔰 Divergências com a SEFAZ |       |                        |           |                                                |                           |        |         |         |  |  |  |
|---|----------------------------------------------------------|-------|------------------------|-----------|------------------------------------------------|---------------------------|--------|---------|---------|--|--|--|
|   | NCFE                                                     | Chave |                        | Sit.      | Cupom                                          | Lote                      |        | )       |         |  |  |  |
|   | 025166                                                   |       | Processado com Sucesso |           |                                                | 35218050300083620826      | 03/05/ | 2018 1  | 7:19:18 |  |  |  |
| Þ | 025167                                                   |       | Process                | sado com  | Sucesso                                        | 35218050300083620826      | 03/05/ | 2018 1  | 7:19:18 |  |  |  |
|   | 025168                                                   |       | Process                | sado com  | Sucesso                                        | 35218050300083620826      | 03/05/ | 2018 1  | 7:19:18 |  |  |  |
|   | 025169                                                   |       | Proces                 | Informaçã | ăo                                             |                           | ×      | 2018 1  | 7:19:18 |  |  |  |
|   | 025170                                                   |       | Proces                 |           | Nenhuma informação                             | o encontrada para a CHAVE |        | 2018 1  | 7:19:18 |  |  |  |
|   | 025171                                                   |       | Proces                 |           | CFe Nenhuma informação encontrada para a CHAVE |                           |        |         | 7:19:18 |  |  |  |
|   | 025172                                                   |       | Proces                 | ОК        |                                                |                           |        | 2018 1  | 7:19:18 |  |  |  |
|   | 025173                                                   |       | Proces                 |           |                                                |                           |        | 2018 1  | 7:19:18 |  |  |  |
|   | 025174                                                   |       | Proces                 |           |                                                |                           | 2018 1 | 7:19:18 |         |  |  |  |

Para que a chave entre na aba de divergência é validado se no banco de dados não consta nenhum registro referente a mesma, ou se constar, se pertence ao mesmo caixa.

Para acessar os dados de um determinado cupom na SEFAZ, temos duas maneiras:

1) Clicando no link que está na tela e utilizando a chave de acesso em destaque, teremos:

| Chave:                                                                                                    | SGR-SAT - Consulta Pública de<br>Cupons Fiscais Eletrônicos                                                                                 |
|----------------------------------------------------------------------------------------------------|----------------------------------------------------------------------------------------------------|
|                                                                                                    |                                                                                                    |
| C BB https://satsp.fazenda.sp.gov.br/COMSAT/Public/ConsultaPublica/ConsultaPublic          Ato COTEPE/ICMS 10       Entendiendo a GSTAT       the database experts       Smart PC C9       Cb       Best Or | :aCfe.aspx<br>Jline Base64 to 🕝 GPOS700 - Gertec 🛐 Gerador de CPF - 4D 🛛 🧑 Validador de XML CF . 🌎 firebird/READ                            |
| Governo do Estado de São Paulo<br>Secretaria da Fazenda                                                                                                    |                                                                                                    |
| Cupom Fiscal Eletrônico SAT                                                                                                    |                                                                                                    |
|                                                                                                    | SGR-SAT - Consulta Pública de Cupons Fiscais Eletrônicos<br>Chave de Acesso:<br>Insira os caracteres da imagem ao lado<br>Baec<br>Consultar |

2) Ou através do botão para efetuar consulta de dentro da interface:

| Chav <u>e</u> : |  | <u>SGR-SAT - Consulta Pública de</u><br>Cupons Eiscais Elatrônicos |
|-----------------|--|--------------------------------------------------------------------|
|                 |  | <br>Cupons Fiscals Eletronicos                                     |

| 🍓 Conferência de Cupons na SEFAZ                                 |                                                  |                         |            |                     |           | ×   |  |  |  |  |  |
|------------------------------------------------------------------|--------------------------------------------------|-------------------------|------------|---------------------|-----------|-----|--|--|--|--|--|
| Conferência de Cupons na SEFAZ (03/05/2018)                      |                                                  |                         |            |                     |           |     |  |  |  |  |  |
| Dados da Consulta                                                |                                                  |                         |            |                     |           |     |  |  |  |  |  |
| Empresa:                                                         |                                                  |                         | 000033     |                     |           |     |  |  |  |  |  |
| Série: Versão Layout                                             | Cance                                            | lamento Forçado:        | 000000     |                     |           |     |  |  |  |  |  |
| Chave de Seguranca:                                              | ******                                           | Concut                  | tar        | CF-e sem Chave:     | 000000    |     |  |  |  |  |  |
|                                                                  |                                                  |                         | Lar        | CF-e sem Lote:      | 000000    |     |  |  |  |  |  |
| Comparação de Dados 🕖 Divergências 🍓 Consulta Pública - CF-e 🛛 🗙 |                                                  |                         |            |                     |           |     |  |  |  |  |  |
| NCFE Chave                                                       | Chave do CF-e (44 caracteres)                    |                         | vio        | Processado          | Тіро      | ^   |  |  |  |  |  |
| ▶ 025166 Pro                                                     |                                                  |                         | 3 17:19:18 | 03/05/2018 17:19:20 | Movimento |     |  |  |  |  |  |
| 025167 Pro                                                       |                                                  |                         | 3 17:19:18 | 03/05/2018 17:19:20 | Movimento |     |  |  |  |  |  |
| 025168 Pro                                                       | Dados do Captcha                                 |                         | 3 17:19:18 | 03/05/2018 17:19:20 | Movimento |     |  |  |  |  |  |
| 025169 Pro                                                       |                                                  |                         | 3 17:19:18 | 03/05/2018 17:19:20 | Movimento |     |  |  |  |  |  |
| 025170 Pro                                                       |                                                  |                         | 3 17:19:18 | 03/05/2018 17:19:20 | Movimento |     |  |  |  |  |  |
| 025171 Pro                                                       |                                                  |                         | 3 17:19:18 | 03/05/2018 17:19:20 | Movimento |     |  |  |  |  |  |
| 025172 Pro                                                       | Confirme o captcha:                              |                         | 3 17:19:18 | 03/05/2018 17:19:20 | Movimento |     |  |  |  |  |  |
| 025173 Pro                                                       | (a Recarregar                                    |                         | 3 17:19:18 | 03/05/2018 17:19:20 | Movimento |     |  |  |  |  |  |
| 025174 Pro                                                       | Status: Captcha carregado!                       |                         | 3 17:19:18 | 03/05/2018 17:19:20 | Movimento |     |  |  |  |  |  |
| 025175 Pro                                                       |                                                  |                         | 3 17:19:18 | 03/05/2018 17:19:20 | Movimento |     |  |  |  |  |  |
| 025176 Pro                                                       | Consultar                                        | Sair                    | 3 17:19:18 | 03/05/2018 17:19:20 | Movimento |     |  |  |  |  |  |
| 025177 Pro-                                                      | 55440 COM 5466550 55676565666666666              |                         | 3 17:19:18 | 03/05/2018 17:19:20 | Movimento |     |  |  |  |  |  |
| 025178 Proce                                                     | essado com Sucesso 35218050300083620             | 826 03/05/2018          | 8 17:19:18 | 03/05/2018 17:19:20 | Movimento |     |  |  |  |  |  |
| 025179 Proce                                                     | essado com Sucesso 35218050300083620             | 826 03/05/2018          | 8 17:19:18 | 03/05/2018 17:19:20 | Movimento |     |  |  |  |  |  |
| 025180 Proce                                                     | ssado com Sucesso 35218050300083620              | 826 03/05/2018          | 3 17:19:18 | 03/05/2018 17:19:20 | Movimento |     |  |  |  |  |  |
|                                                                  |                                                  |                         |            |                     |           | >   |  |  |  |  |  |
| 1º Item (Total 55)                                               |                                                  |                         |            |                     |           |     |  |  |  |  |  |
| Chav <u>e</u> :                                                  | SGR-SAT - Consulta Pút<br>Cupons Fiscais Eletrôl | <u>lica de</u><br>nicos |            | 🚱 Fechar            | Confirm   | nar |  |  |  |  |  |

| 🎲 Conferência de Cupons na SEFAZ |                   |                                                                                                    |        |                     |           | $\times$ |
|----------------------------------|-------------------|----------------------------------------------------------------------------------------------------|--------|---------------------|-----------|----------|
|                                  | Confe             | erência de Cupons na SEFAZ (03/05,                                                                                                    | /2018) |                     |           |          |
| Dados da Consulta                |                   |                                                                                                    |        | _                   |           |          |
| Empresa:                         |                   | Caixa: 005                                                                                                    |        | Divergências:       | 000055    |          |
|                                  | 🍓 Resposta - Cons | ulta Pública CF-e                                                                                                    | ×      | elamento Forçado:   | 000000    |          |
| Serie:                           |                   | CUPOM FISCAL ELETRONICO - SAT                                                                                                    |        | CE-e sem Chave:     | 000000    |          |
| Chave de Segurança:              |                   | CDECNDI do Consumidor                                                                                                    | -      |                     | 000000    |          |
|                                  |                   | Razio Social/None:XXX                                                                                                    |        | CF-e sem Lote:      |           |          |
| 🖉 🔶 Comparação de Dados 🖉 🚯 Dive |                   |                                                                                                    |        | _                   |           |          |
| NCFE Chave                       |                   | # COD DESCRIÇÃO QID UN VL UN (VL TR TIEM<br>R\$ R\$)* TIEM                                                                                                    |        | Processado          | Tipo      | _ ^      |
| 025166                           | 1                 | R3<br>1 0000000002190 PAO<br>0 3140K GX 7.99 (0.40) 2.51                                                                                                    |        | 03/05/2018 17:19:20 | Movimento |          |
| 025167                           |                   | FRANCES OF THE PLANE OF THE PLANE OF THE PLA |        | 03/05/2018 17:19:20 | Movimento |          |
| 025168                           | 2                 | 2 0000000000108 PAO DE<br>QUEINO 2,0000UN X1,50 (0,33) 3,00                                                                                                    |        | 03/05/2018 17:19:20 | Movimento |          |
| 025169                           |                   |                                                                                                    |        | 03/05/2018 17:19:20 | Movimento |          |
| 025170                           |                   | Total de descontos/acréscimos sobre o item 0,00<br>TOTAL R\$ 5,51                                                                                                    |        | 03/05/2018 17:19:20 | Movimento |          |
| 025171                           | I<br>T            | Dinheiro 10,00<br>Broco R\$: 4,49                                                                                                    |        | 03/05/2018 17:19:20 | Movimento |          |
| 025172                           | -                 | Consulte o QRCode deste extrato atraves do App DeOlhoNaNota                                                                                                    |        | 03/05/2018 17:19:20 | Movimento |          |
| 025173                           | , c               | OBSERVAÇÕES DO CONTRIBUINTE                                                                                                    |        | 03/05/2018 17:19:20 | Movimento |          |
| 025174                           | )<br>P            | MD-5:C309D0404AA1ABC2B4B17D6E4EBCC3E7;Obrgado pela<br>preferencial;Vote Sempre!;Operador:MARCELLA Turno:01 PDV:                                                                                                    |        | 03/05/2018 17:19:20 | Movimento |          |
| 025175                           | 0                 | 000;Aplinativo: EAS YCASH 1.4;;;(Trib aprox R\$0,22 Federal e 0,51<br>Estadual                                                                                                    |        | 03/05/2018 17:19:20 | Movimento |          |
| 025176                           |                   | Valor aproximado dos tributos do item                                                                                                    |        | 03/05/2018 17:19:20 | Movimento |          |
| 025177                           |                   | -<br>Valor aproximado dos tributos deste cupom RS 0.73                                                                                                    |        | 03/05/2018 17:19:20 | Movimento |          |
| 025178                           | <                 | (confirms I ai Fad 12 741 0012)                                                                                                    | >      | 03/05/2018 17:19:20 | Movimento |          |
| 025179                           |                   |                                                                                                    |        | 03/05/2018 17:19:20 | Movimento |          |
| 025180                           |                   |                                                                                                    | 🚯 Sair | 03/05/2018 17:19:20 | Movimento |          |
|                                  |                   |                                                                                                    |        |                     | 1         | ~        |
| <                                |                   |                                                                                                    |        |                     |           | >        |
| 1º Item (Total 55)               |                   |                                                                                                    |        |                     |           |          |
| Chave:                           |                   | SGR-SAT - Consulta Pública                                                                                                    | de_    | Fechar              | Confir    | mar      |
|                                  |                   | Cupons Fiscais Eletrônicos                                                                                                    | 5      | C, Condi            |           |          |

Ao clicar no botão Confirmar caso haja divergência, será mostrada a mensagem:

| 🍓 Conferênc                                      | 🍓 Conferência de Cupons na SEFAZ X                                           |          |                    |            |              |                       |                      |                   |                       |                   |  |
|--------------------------------------------------|------------------------------------------------------------------------------|----------|--------------------|------------|--------------|-----------------------|----------------------|-------------------|-----------------------|-------------------|--|
| Conferência de Cupons na SEFAZ (03/05/2018)      |                                                                              |          |                    |            |              |                       |                      |                   |                       |                   |  |
| Dados da Consulta                                |                                                                              |          |                    |            |              |                       |                      |                   |                       | 000055            |  |
| Empresa:                                         |                                                                              |          |                    | 0.07       | -            | Caixa: 000            | <b>CO</b>            | c                 | ancelamento Forcado:  | 000000            |  |
| Série:                                           |                                                                              |          | V <u>e</u> rsão La | yout: 0,07 |              | Intervalo Extra(Min   | utos): 🔽 🔽           |                   | CF-e sem Chave:       | 000000            |  |
| Cha <u>v</u> e de S                              | egurança: 🎽                                                                  | ******** | ********           | *******    | ******       | **                    |                      | ♀ Consultar       | CF-e sem Lote:        | 000000            |  |
| Comparação de Dados     Divergências com a SEFAZ |                                                                              |          |                    |            |              |                       |                      |                   |                       |                   |  |
| Venda                                            | Canc.                                                                        | Rejeita. | Hora               | Cupom      | NCFE         | Total(R\$)            | Ch                   | iave              | Lote                  | Envio 🔨           |  |
|                                                  |                                                                              |          | 08:08:53           | 027571     | 025007       | 10,99                 |                      |                   | 35318050300083530832  | 03/05/2018 08:21: |  |
|                                                  |                                                                              |          | 08:09:19           | 027572     | 025008       | 8,80                  |                      |                   | 353180503000835308324 | 03/05/2018 08:21: |  |
|                                                  |                                                                              |          | 08:1 Aviso         |            |              | 53180503000835308324  | 03/05/2018 08:21:    |                   |                       |                   |  |
|                                                  |                                                                              |          | 08:1               | Existe ((  | )551 diveraé | encias entre o SISTEN | 53180503000835308324 | 03/05/2018 08:21: |                       |                   |  |
|                                                  |                                                                              |          | 08:2               | <u> </u>   |              |                       |                      |                   | 50180503000835388774  | 03/05/2018 09:28: |  |
|                                                  |                                                                              |          | 08:2               | E acons    | elhável ent  | rar em contato IMED   | IAIAMENTE com o      | SUPORTE TECNICO.  | 50180503000835388774  | 03/05/2018 09:28: |  |
|                                                  |                                                                              |          | 08:3               | Deseja i   | realmente p  | orosseguir?           |                      |                   | 50180503000835388774  | 03/05/2018 09:28: |  |
|                                                  |                                                                              |          | 08:3               |            |              | (                     |                      |                   | 50180503000835388774  | 03/05/2018 09:28: |  |
|                                                  |                                                                              |          | 08:4               |            |              | Sim                   | <u>N</u> ão          |                   | 50180503000835388774  | 03/05/2018 09:28: |  |
|                                                  |                                                                              |          | 08:4               |            |              | -,                    |                      |                   | -5018050300083538877  | 03/05/2018 09:28: |  |
|                                                  |                                                                              |          | 08:48:22           | 027582     | 025017       | 0,30                  |                      |                   | 350180503000835388774 | 03/05/2018 09:28: |  |
|                                                  |                                                                              |          | 08:51:06           | 027583     | 025018       | 25,21                 |                      |                   | 35018050300083538877  | 03/05/2018 09:28: |  |
|                                                  |                                                                              |          | 08:52:47           | 027584     | 025019       | 36,15                 |                      |                   | 350180503000835388774 | 03/05/2018 09:28: |  |
|                                                  |                                                                              |          | 09:12:54           | 027585     | 025020       | 19,94                 |                      |                   | 35018050300083538877  | 03/05/2018 09:28: |  |
|                                                  |                                                                              |          | 09:25:23           | 027586     | 025021       | 16,99                 |                      |                   | 350180503000835388774 | 03/05/2018 09:28: |  |
| <                                                |                                                                              |          |                    |            |              |                       |                      |                   |                       | ×                 |  |
| 1º Item (Tota                                    | al 159)                                                                      |          |                    |            |              |                       |                      |                   |                       |                   |  |
| Chav <u>e</u> :                                  | Chave: SGR-SAT - Consulta Pública de Cupons Fiscais Eletrônicos IV Confirmar |          |                    |            |              |                       |                      |                   |                       |                   |  |

Caso seja encontrada alguma divergência deve-se IMEDIATAMENTE entrar em contato com o SUPORTE TÉCNICO para que o mesmo possa validar as informações e a causa das mesmas.

Uma vez confirmado, na coluna SEFAZ, no registro correspondente ao dia, será marcado o checkbox.

Na tela de conferência de vendas ao clicar em confirmar, será efetuada duas validações:

**1)** Caso exista algum caixa que não foi conferido os cupons com a SEFAZ, será mostrada a mensagem:

| 8 | 👌 Con                                                                                                    | ferência das | Vendas ECF |          |          |                                                   |                                      |                                     |               |            |              |     | _            |                               | ×   |
|---|----------------------------------------------------------------------------------------------------|--------------|------------|----------|----------|---------------------------------------------------|--------------------------------------|-------------------------------------|---------------|------------|--------------|-----|--------------|-------------------------------|-----|
|   | Conferência de Vendas do ECF                                                                                                    |              |            |          |          |                                                   |                                      |                                     |               |            |              |     |              |                               |     |
| E | CFs                                                                                                    | Conferênc    | cia 🤇 Resu | ltados 🔪 | \        |                                                   |                                      |                                     |               |            |              |     |              |                               |     |
| 0 | )ata                                                                                                    | :03/05       | 6/2018     |          |          |                                                   |                                      |                                     |               |            |              |     |              |                               |     |
|   | PDV                                                                                                    | Seq.Inicial  | Seq.Final  | CRZ      | CRO      | Grande TotalFinal                                 | Venda Bruta                          | Soma dos Itens                      | Cancelados    | Descontos  | Dif.(VB-Canc | ^   | Sit.Trib.    | Valor                         | ^   |
|   | 5                                                                                                    | 0            | 0          | 0        | 0        | 0,00                                              | 1.994,67                             | 1.994,67                            | 0,00          | 0,00       |              | Đ   | 0700         | 237,97                        |     |
|   | 2                                                                                                    | 0            | 0          | 0        | 0        | 0,00                                              | 0,00                                 | 3.030,17                            | 0,00          | 0,00       |              |     | 1800         | 271,56                        | ;   |
|   | 3                                                                                                    | 0            | 0          | 0        | 0        | 0,00                                              | 0,00                                 | 1.920,08                            | 0,00          | 0,00       |              |     | F            | 815,64                        |     |
| Þ | 4                                                                                                    | 0            | 0          | 0        | 0        | 0,00                                              | 0,00                                 | 677,72                              | 0,00          | 0,00       |              |     | 1            | 311,51                        |     |
|   |                                                                                                    |              |            |          |          |                                                   |                                      |                                     |               |            |              | -   | 1200         | 35,80                         |     |
|   |                                                                                                    |              |            |          | 6        | nfirmação                                         |                                      |                                     |               | ×          |              | -   | 0450         | 317,18                        |     |
|   |                                                                                                    |              |            |          |          |                                                   |                                      |                                     |               | ~          |              | -   | N            | 5,01                          |     |
| ٢ |                                                                                                    |              |            |          |          | 02<br>03<br>04<br>É aconselháve<br>Deseja realmer | l efetuar a valida<br>nte continuar? | ção para evitar disc<br><u>N</u> ão | ordâncias con | n a SEFAZ. | >            | ~ ~ | Can<br>Cupom | 1.994,67<br>ncelados<br>Valor | × < |
|   | <ul> <li>Image: A second second s</li></ul> | Confirmar    | 😽 Atua     | lizar 🔇  | Consulta | IT SEFAZ                                          |                                      |                                     |               |            |              |     |              |                               |     |
|   |                                                                                                    |              |            |          |          |                                                   |                                      |                                     |               |            |              |     |              |                               |     |

2) Caso exista algum caixa que foi conferido mas que apresenta divergências, é mostrada a mensagem:

 $\times$ 

🍓 Conferência das Vendas ECF

|                                                                                                    | Conferência de Vendas do ECF |            |          |          |                   |             |                |            |             |                                 |           |        |   |
|----------------------------------------------------------------------------------------------------|------------------------------|------------|----------|----------|-------------------|-------------|----------------|------------|-------------|---------------------------------|-----------|--------|---|
| ECFs                                                                                                    | Conferên                     | cia 🤇 Resu | ltados 🔪 | <u></u>  |                   |             |                |            |             |                                 |           |        |   |
| Dat                                                                                                    | a: 03/0!                     | 5/2018     |          |          |                   |             |                |            |             |                                 |           |        |   |
| PDV                                                                                                    | Seq.Inicia                   | Seq.Final  | CRZ      | CRO      | Grande TotalFinal | Venda Bruta | Soma dos Itens | Cancelados | Descontos   | Dif.(VB-Canc                    | Sit.Trib. | Valor  | ^ |
|                                                                                                    | 5 (                          | 0 0        | 0        | 0        | 0,00              | 1.994,67    | 1.994,67       | 0,00       | 0,00        |                                 | ▶ 0700    | 237,97 |   |
|                                                                                                    | 2                            | 0 0        | 0        | 0        | 0,00              | 0,00        | 3.030,17       | 0,00       | 0,00        |                                 | 1800      | 271,56 |   |
|                                                                                                    | 3                            | ) 0        | 0        | 0        | 0,00              | 0,00        | 1.920,08       | 0,00       | 0,00        |                                 | F         | 815,64 |   |
|                                                                                                    | 4                            | 0 0        | 0        | 0        | 0,00              | 0,00        | 677,72         | 0,00       | 0,00        |                                 |           | 311,51 |   |
|                                                                                                    |                              |            |          |          |                   |             |                |            |             |                                 | 1200      | 35,80  |   |
|                                                                                                    |                              |            |          |          |                   |             |                |            |             |                                 | 0450      | 317,18 |   |
|                                                                                                    |                              |            |          |          | Confirmação       |             |                |            | ×           |                                 | N         | 5,01   |   |
| Confirmação ×<br>Existem DIVERGÊNCIAS com a SEFAZ nos seguinte CAIXAS:<br>05 - [0055]<br>É aconselhável entrar em contato com o SUPORTE TÉCNICO.<br>Deseja realmente continuar?<br>Sim Não ×                                                                                                    |                              |            |          |          |                   |             |                |            | Ca<br>Cupom | 1.994,67<br>ncelados<br>Valor / | 2 2       |        |   |
| <ul> <li>Image: A start of the start of the start of</li></ul> | Confirmar                    | 🗲 Atua     | lizar    | Consulta | ır SEFAZ          |             |                |            |             |                                 | ,         | 0      | > |

#### From: http://wiki.iws.com.br/ - Documentação de software

Permanent link: http://wiki.iws.com.br/doku.php?id=manuais:intellicash:estoque:vendas:conferir\_vendas\_ecf&rev=1528724393 ×

Last update: 2018/06/11 14:39